## **Forgiveness Payment Correction**

This guide is to give you step by step instructions for requesting forgiveness payment corrections.

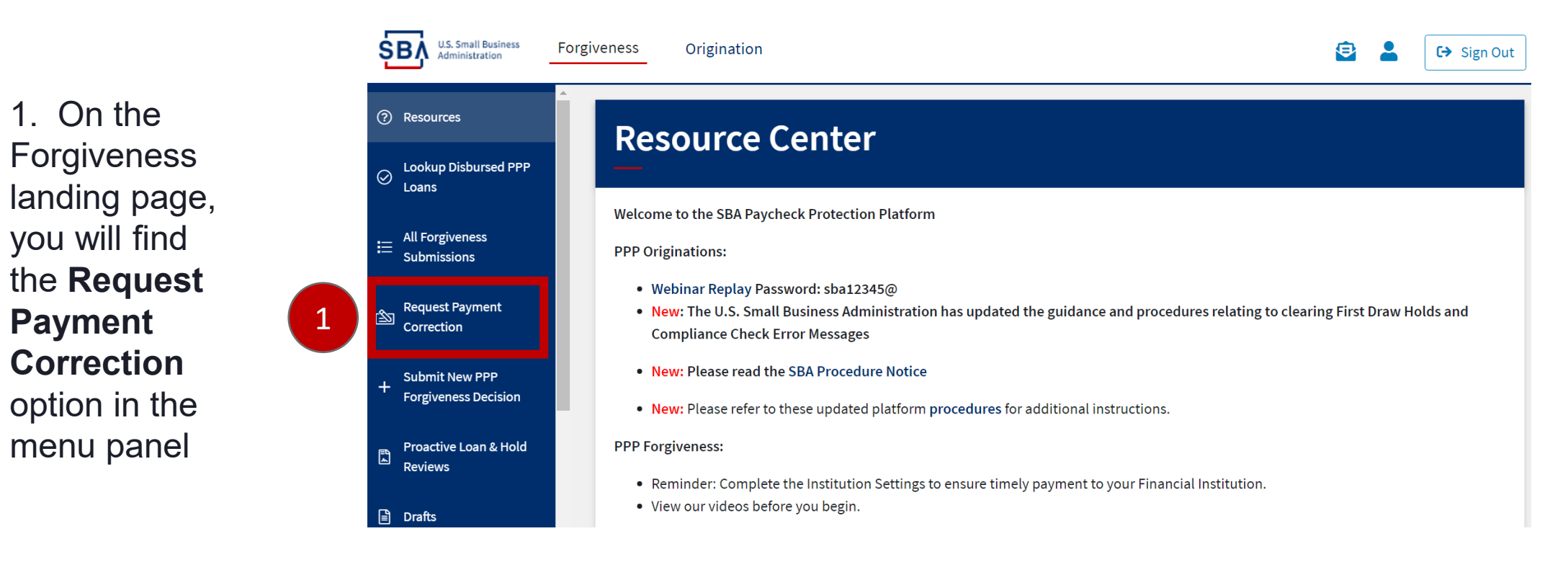

|                                                                 | 2 | <b>Forgiveness Payment Correction</b><br>Request Payment Correction |                            |            |  |
|-----------------------------------------------------------------|---|---------------------------------------------------------------------|----------------------------|------------|--|
| 2 <b>. Enter SBA Loan</b><br><b>Number</b> and click<br>Search. |   |                                                                     |                            |            |  |
|                                                                 |   | Look Up Loan by SBA Number<br>XXXXXXXXX<br>Search Cancel            |                            |            |  |
|                                                                 |   | Entity Name                                                         | Loan Amount                | SBA Number |  |
|                                                                 |   | 3                                                                   | Request Payment Correction |            |  |

3. Once your loan is located, the Entity Name, Loan Amount and SBA Loan Number will appear. Verify the information then click on the **Request Payment Correction** button.

## **Forgiveness Payment Correction**

You will now land on the Request Payment Correction page. Scroll down past the loan detail section to the message section.

- 4. Type your message. The message must include:
  - ✓ the amount of the correction being requested
  - $\checkmark$  the reason that the correction is necessary

| Supporting documents are optional and can be uploaded to support your | Message                         |
|-----------------------------------------------------------------------|---------------------------------|
|                                                                       | Unload Supporting Documentation |
| 4                                                                     | Choose File No file chosen      |
| 5                                                                     | Save Save                       |

5. Press the Save button to submit your payment correction request to SBA for review.

If SBA has questions or needs clarification about your request, your organization will be contacted via the platform inbox.